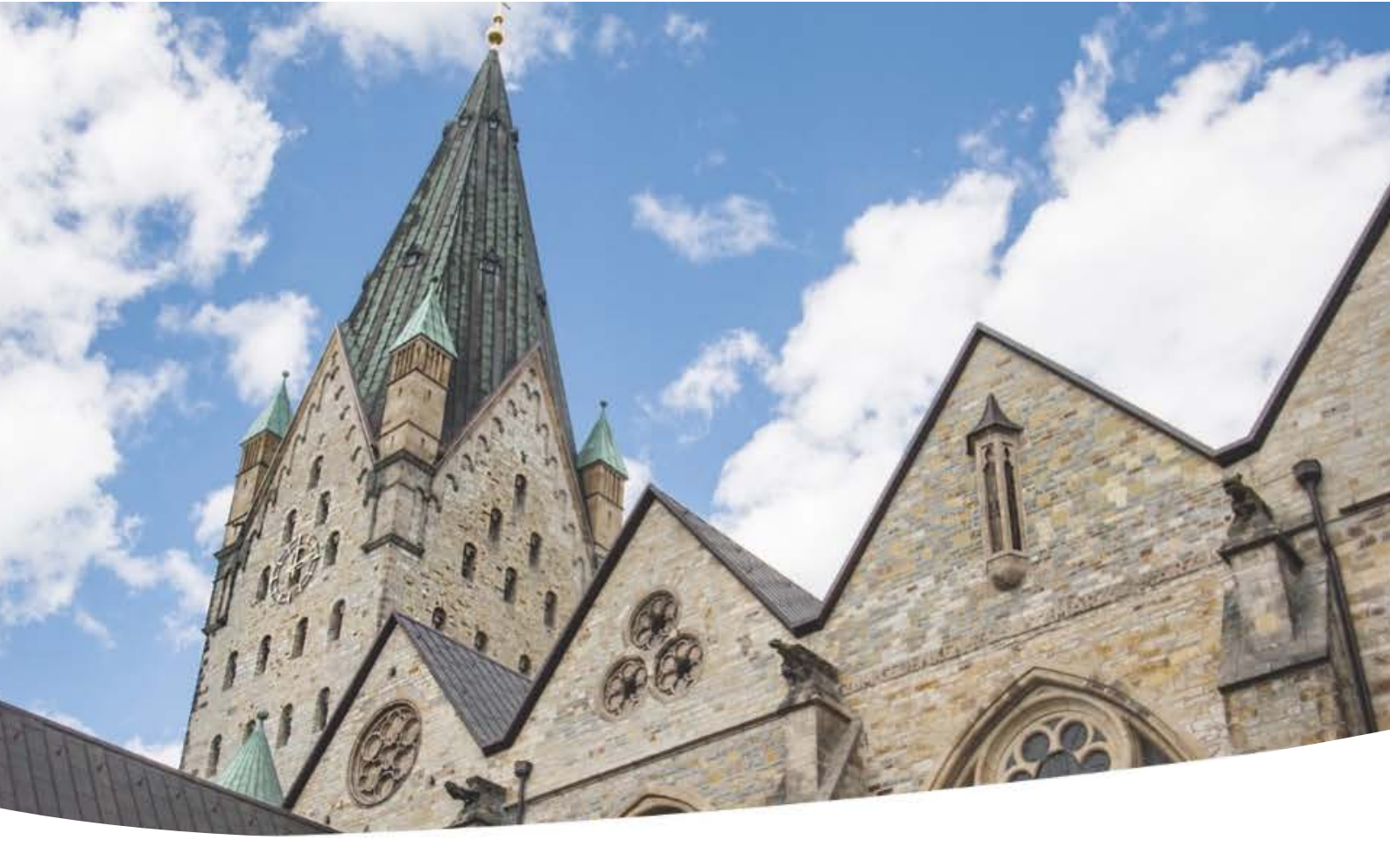

# Onlineportal zur Erfassung von Daten (OPED) – KV-Wahl 2021

Von der Vorbereitung bis zur Übermittlung des Wahlergebnisses

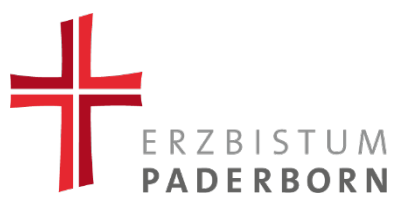

# INHALTSVERZEICHNIS

| Zweck und allgemeine Hinweise                   |
|-------------------------------------------------|
| Anwendungsbereich2                              |
| Zugang zu OPED                                  |
| Prüfung der Anmeldedaten und Anmeldung bei OPED |
| Überblick – Startseite und Navigation           |
| Farbgebung und Symbolik des Portals             |
| Erfassung                                       |
| Auswahl der Kirchengemeinde                     |
| Datenüberprüfung                                |
| Formulare                                       |
| Kandidaten und aktuelle Mitglieder              |
| Bisherige Mitglieder und Patronatsinhaber10     |
| Neue Kandidaten anlegen1                        |
| Wiederwahl bisheriger Mitglieder12              |
| Formularexport13                                |
| Wahlergebnis14                                  |
| Konstituierung1                                 |
| Dateneingabe1                                   |
| Formularexport und Abschließen16                |
| Exportfunktion1                                 |

# Zweck und allgemeine Hinweise

Die vorliegende Handreichung dient der Orientierung bei der Arbeit mit dem Onlineportal zur Erfassung von Daten (OPED) für die Kirchenvorstandswahl 2021. OPED bietet die Möglichkeit einer elektronischen Wahlvor- und -nachbereitung. Die Online-Erfassung der Daten zu den Wahlen soll zunächst die Abläufe vereinfachen, aber auch die Qualität der Daten (z.B. Wahlbeteiligung, Namen, Anschriften, ...) bei der Erfassung und Übermittlung erhöhen. Die so erfassten Daten können auf elektronischem Wege an das Erzbischöfliche Generalvikariat übermittelt werden. Sie müssen vor Ort zur weiteren Verwendung nur einmal durch die Anwender erfasst werden. Auf diese Weise kann zum Beispiel ein Stimmzettel vorbereitet und ausgedruckt werden. Daneben können im Rahmen dieses Verfahrens weitere Daten der Kirchengemeinden überprüft und gegebenenfalls aktualisiert werden.

Das Onlineportal lässt sich über einen Standart-Web-Browser Ihrer Wahl aufrufen.

Die Zugangsdaten haben Sie mit gesondertem Schreiben vorab erhalten.

# Anwendungsbereich

Die Arbeit mit OPED erfolgt zunächst in den jeweiligen Kirchengemeinden. Vor Ort arbeiten die zuvor registrierten Personen in dem Portal. Diese Anwendungshilfe richtet sich in erster Linie an diese Personengruppe. Anschließend erfolgt eine Weiterverarbeitung durch das Erzbischöfliche Generalvikariat.

# Zugang zu OPED

Wenn Sie sich über das Registrierungsformular erfolgreich für die Nutzung des Portals angemeldet haben, werden Ihnen personalisierte Zugangsdaten zugestellt. Bitte bewahren Sie die Ihnen mitgeteilten Informationen sorgfältig auf.

### Prüfung der Anmeldedaten und Anmeldung bei OPED

Bei Zusendung der Zugangsdaten zu OPED erhalten Sie für die Nutzung des jeweiligen Portals einen separaten Zugangslink (URL). Sollten Sie einen Zugang für die Nutzung des Portals für PGR- <u>und</u> KV-Wahl beantragt haben, so erhalten Sie entsprechend zwei URLs. Bitte aktivieren Sie diese unmittelbar nach Erhalt und prüfen Sie die Funktionen.

| Anmeldu     | ung              |
|-------------|------------------|
| Benutzernam | e:               |
| Lieschen N  | lüller           |
| Kennwort:   |                  |
| •••••       | •                |
|             | anmelden         |
|             | weitere Optionen |
|             |                  |

Die entsprechende **URL (Zugangslink)** aktivieren Sie per Mausklick. Funktioniert der Link, gelangen Sie über Ihren Standart-Web-Browser auf die links abgebildete Anmeldemaske.

Prüfen Sie nun Ihre Zugangsdaten, indem Sie entsprechend der Anweisungen in dem Schreiben, mit dem Sie die Zugangsdaten erhalten haben, Ihren **[Benutzernahmen]** (Vor- und Nachname getrennt durch ein Leerzeichen) sowie das Ihnen mitgeteilte

[Kennwort] in die freien Felder eingeben.

Wählen sie dann die Funktion **[anmelden]** und aktivieren Sie diese erneut per Mausklick. Sie sollten nun auf die Startseite der Anwendung gelangen.

### Überblick – Startseite und Navigation

Nach der Anmeldung werden Sie direkt auf die **[Startseite]** weitergeleitet, auf welcher Sie im oberen Bereich eine Navigationsleiste finden.

|                           |             | Z                                                                                                    |
|---------------------------|-------------|----------------------------------------------------------------------------------------------------|
| KV-Wahl 2021 A Startseite | 🖸 Erfassung | ✓ Konstituierung                                                                                                    |
|                           |             | Star seite<br>Sehr geenne Damen<br>herzlich villkommen ir<br>Sie finden eine Anleit<br>Wir hoffen, diese Anw<br>Es grüßt Sie herzlich. |

Die **[Startseite]** bietet Ihnen grundsätzliche Erklärungen zur Arbeit mit OPED sowie zu den verwendeten Symbolen und Farben. Zur Vorbereitung der KV-Wahl können unter **[Erfassung]** die notwendigen Daten zu Kirchengemeinde und Kandidaten hinterlegt werden. Ebenso wird hier das Wahlergebnis erfasst. Die bereits hinterlegten Daten werden nach der konstituierenden Sitzung des

Kirchenvorstandes unter **[Konstituierung]** weiter bearbeitet und abschließend dem Erzbischöflichen Generalvikariat übermittelt.

Die Ihnen vorliegende Anwendungsanleitung für die Nutzung des Portals ist auf der Startseite hinterlegt und zusätzlich über die Menüleiste unter **[Hilfe]** jederzeit abrufbar.

Auf der Startseite finden Sie außerdem Kontaktdaten für auftretende Fragen sowie kurzfristige technische oder inhaltliche Hinweise.

### Farbgebung und Symbolik des Portals

Auf der Startseite finden Sie eine Legende. Hinterlegt sind konkrete Erläuterungen zur Farbgebung des Portals und zu ihrer jeweiligen Bedeutung. Ebenfalls bietet die Startseite einen Überblick über die genutzten Symbole.

|          | Optionen zur Anzeige, Export, Formulardurck, Wiederwahl etc.                                                                                                    |
|----------|----------------------------------------------------------------------------------------------------|
|          | Hier sollten Sie Eingaben vomehmen, um vollständige Daten zu erhalten. Die Eingaben sind nicht zwingend erforderlich.                                                                                     |
|          | Kennzeichnet eine auszuführende Aktion, die zwingend erforderlich ist. Der oder die nachsten Schritte im Prozess                                                                                          |
| •        | Daten sind vollständig, können aber noch bearbeilet werden.                                                                                                    |
| elder zu | r Datenerfassung                                                                                                    |
|          | Echlerhafte Daten Es tehlen Daten oder die Daten sind nicht korrekt. Die Speicherung der tehlerhaften Daten ist nicht möglich. Beim Versuch z<br>speichern, erscheinen entsprechende Fehlermeldungen.     |
|          | Die so markeifen Felder sollten ausgetuitt werden um vollstandige Daten zu erhalten. Falls nicht getuilt, erscheint beim speichern eine Warnung<br>sowie die Abfrage, ob trotzdem gespeichet werden soll. |
| mbole (  | and deren Bedeutung                                                                                                    |
| G        | Link zur Bearbeitung                                                                                                    |
| A        | Es liegen Fehler vor. Sie mussen das Objekt bearbeiten um den oder die Fehler zu beheben.                                                                                                    |
| 0        | Kennzeichnet die Warscheinlichkeit, mit der eine Adresse innerhalb der Pfarreigrenzen ist                                                                                                    |
| -        | Ok, es liegen keine Fehler vor oder die Option wurde gewählt.                                                                                                    |
| 8        | Mail erstellen                                                                                                    |
| m        | Link zur Löschung einer Person                                                                                                    |
|          |                                                                                                    |

### Erfassung

#### Auswahl der Kirchengemeinde

| atenefassung Kirchenvorstandswahlen (06.11. und 07.11.2021) |                                                                                                    |
|-------------------------------------------------------------|----------------------------------------------------------------------------------------------------|
| irchengemeinde                                              |                                                                                                    |
| Auswahl der Kitchengemeinde                                 | Sollten Sie sich für<br>Zugänge für mehrere<br>Kirchengemeinden<br>registriert haben, wähler<br>Sie bitte zunächst die<br>Kirchengemeinde aus, fü<br>welche Sie die Erfassun<br>der Daten nunmehr<br>vornehmen möchten. |

Klicken Sie dafür **[auswählen]** an und markieren Sie im Dialogfenster die gewünschte Kirchengemeinde. Bestätigen Sie Ihre Auswahl mit **[ok]**.

#### Datenüberprüfung

| Ansprechpartner | Wahldaten                                                                        |
|-----------------|----------------------------------------------------------------------------------|
| Name:           | Anzahl der Mitglieder (soll):                                                    |
| Funktion:       | Zu wählende Mitglieder:                                                          |
| Telefon:        | Anzahl Wahlberechtigte:                                                          |
| Mail-Adresse:   | Aufzustellende Kandidaten (                                                      |
|                 | Ansprechpartner Ci bearbeilen<br>Name:<br>Funktion:<br>Telefon:<br>Mail-Adresse: |

| Ansprechpartner      |                | ×  |
|----------------------|----------------|----|
| Name                 |                |    |
|                      |                |    |
| Funktion / Tätigkeit |                |    |
|                      |                |    |
| Telefon              |                |    |
|                      |                |    |
| Mail-Adresse         |                |    |
|                      |                |    |
|                      |                |    |
|                      | v ok × abbrech | en |

Bitte überprüfen Sie die zur ausgewählten **[Kirchengemeinde]** hinterlegten Daten (links) sowie die **[Wahldaten]** (rechts). Bitte hinterlegen Sie im Bereich **[Ansprechpartner]** Ihre Kontaktdaten für mögliche Rückfragen. Um Angaben zu korrigieren oder zu vervollständigen, klicken Sie bitte jeweils auf **[bearbeiten]**. Die Prüfung und Bearbeitung erfolgt im dann geöffneten Dialogfenster. Bitte bestätigen Sie die Eingabe mit **[ok]**.

#### Formulare

| Ansprechpartner | 🖸 bearbei | ten                                                                    |   |
|-----------------|-----------|------------------------------------------------------------------------|---|
| Name:           |           |                                                                        |   |
| Funktion:       |           |                                                                        |   |
| Telefon:        |           |                                                                        |   |
| Mail-Adresse:   |           |                                                                        |   |
|                 |           |                                                                        |   |
| 🖨 Form          | iulare    | ± exportieren                                                          |   |
|                 |           |                                                                        |   |
|                 | ✓ Kon     | Formulardruck                                                          |   |
|                 | 1         | Wählen Sie das gewünschle Formular:                                    |   |
|                 |           | (Anlage 3) Bekannimachung Vorschlagsiste (Word)                        | ľ |
|                 |           | [Anlage 9] Stimmzettel (Word)                                          |   |
|                 |           | [Anlage 8] Bericht Ergebnis Kirchervorstandswahlen 2021 für EGV (Word) |   |
|                 |           |                                                                        |   |
|                 |           |                                                                        |   |
|                 |           |                                                                        |   |
|                 |           |                                                                        |   |
|                 |           |                                                                        |   |
|                 |           |                                                                        |   |
|                 |           |                                                                        |   |
|                 |           |                                                                        |   |
|                 |           |                                                                        |   |
|                 |           |                                                                        |   |
|                 |           | V ok 🗸 🗙 abbrect                                                       |   |

Unter dem Feld oder dem Reiter [Formulare] sind verschiedene Anlagen zu finden. In diese kann ein Datenexport erfolgen, sobald die erforderlichen Daten von Ihnen bei OPED eingepflegt wurden.

Der Formulardruck erfolgt über ein gesondertes Dialogfenster. Bei Klick auf **[ok]** wird eine Datei erzeugt, die dann per Download aus dem Browser geöffnet werden kann.

#### Kandidaten und aktuelle Mitglieder

Sie finden im unteren Bereich der **[Erfassung]** unter **[Kandidaten und aktuelle Mitglieder]** zunächst die aktuellen Mitglieder des Kirchenvorstandes, mit einer Amtszeit von 2018 bis 2024. Der Warnhinweis zeigt Ihnen an, dass die Daten für diese Mitglieder (bspw. die Stimmenanzahl bei der letzten Kirchenvorstandswahl) zu korrigieren bzw. zu vervollständigen ist.

Die Nacherfassung erfolgt über den Link zur Bearbeitung in einem gesonderten Dialogfenster. Bitte bestätigen Sie Ihre Eingabe mit **[ok]**.

Kandidaten und aktuelle Mitglieder **Bisherige Mitglieder** Patronatsinhaber 🏷 Wiederwahl 🖂 Mail 🖈 neue(r) Kandidat(in) Name Geburtsdat. Anschrift C ~ Muster, Maria 01.01.1960 Musterstraße 1 C ~ Muster, Martin 01.01.1960 Musterstraße 2 ~ C Muster, Max 01.01.1960 Musterstraße 4 C Muster, Mechthild 01.01.1960 Musterstraße 5 b Personendaten 🔁 en hält die K Name, Geburtsdatum, Beruf llen N Anschrift, Telefon, Mail A Wahldaten 4 1 Personengruppe Funktion Gewähltes Mitglied Aktuelle Mitglieder v v Wahldatum Ende Amtszeit Stimmen 18.11.2018 31.12.2024 0 

Kandidaten müssen zunächst angelegt werden.

#### Bisherige Mitglieder und Patronatsinhaber

Unter **[Bisherige Mitglieder]** sind die Mitglieder des Kirchenvorstandes sowie die Ersatzmitglieder aufgeführt, deren Amtszeit nun endet.

Unter **[Patronatsinhaber]** finden Sie ggf. die dem Kirchenvorstand aufgrund besonderen Rechtstitels angehörenden Berechtigten oder die von ihnen Ernannten (z.B. Patrone) i.S.v. § 2 Abs. 1 Nr. 3 VVG. Ein neuer Patronatsinhaber kann über das gesonderte Dialogfeld angelegt werden.

<u>Achtung:</u> Darunter wird gerade nicht der Pfarrer als Vorsitzender des Kirchenvorstandes verstanden!

| Kandidaten und aktuelle Mitglieder | Bisherige Mitg                                                                            | plieder Patronats | sinhaber               |
|------------------------------------|-------------------------------------------------------------------------------------------|-------------------|------------------------|
| Kandidaten und aktuelle Mitglieder | Bisherige Mite<br>Personendaten          Anrede         Namenvorsatz         Geburtsdatum | glieder Patrona   | Vorname<br>Namenzusatz |

#### Neue Kandidaten anlegen

Es können **[neue Kandidaten]** angelegt werden. Dafür sind die erforderlichen Personendaten im Dialogfenster zu erfassen und mit **[ok]** zu bestätigen.

Bitte beachten Sie, dass die in Rot hinterlegten Felder Pflichtangaben enthalten. Erst, wenn auch die Angaben zu **[Anschrift, Telefon, Mail]** im entsprechend zu erweiternden Dialogfenster gemacht wurden, wird durch das **[grüne Häkchen]** angezeigt, dass keine Fehler mehr vorliegen.

| Kandidaten und aktuelle Mitglieder                                                                                                    | Bisherige Mitglieder Patronatsinhaber                 |                           |
|----------------------------------------------------------------------------------------------------|-------------------------------------------------------|---------------------------|
| * neue(r) Kandidal(in) SWiederwahl                                                                                                    | Gaburtedat Anschrift                                  |                           |
| Image: Constraint of the second second se | Personendaten                                         | ×                         |
| Image: Constraint of the second second se | Anrede Akad. Titel Vorname                            | nzusatz                   |
| enthält die Kandidaten und aktuelle                                                                                                    | Geburtsdatum Beruf                                    |                           |
|                                                                                                    | KV-Newsletter gemäß Einwilligungserklärung envünscht. | Personendaten             |
|                                                                                                    |                                                       | Name, Geburtsdatum, Beruf |

#### Wiederwahl bisheriger Mitglieder

1. Daneben können **[bisherige Mitglieder]** sowie etwaige Ersatzkandidaten als Kandidaten für die diesjährige Kirchenvorstandswahl angelegt werden. Dafür ist ein Klick auf das Symbol **[Wiederwahl]** erforderlich.

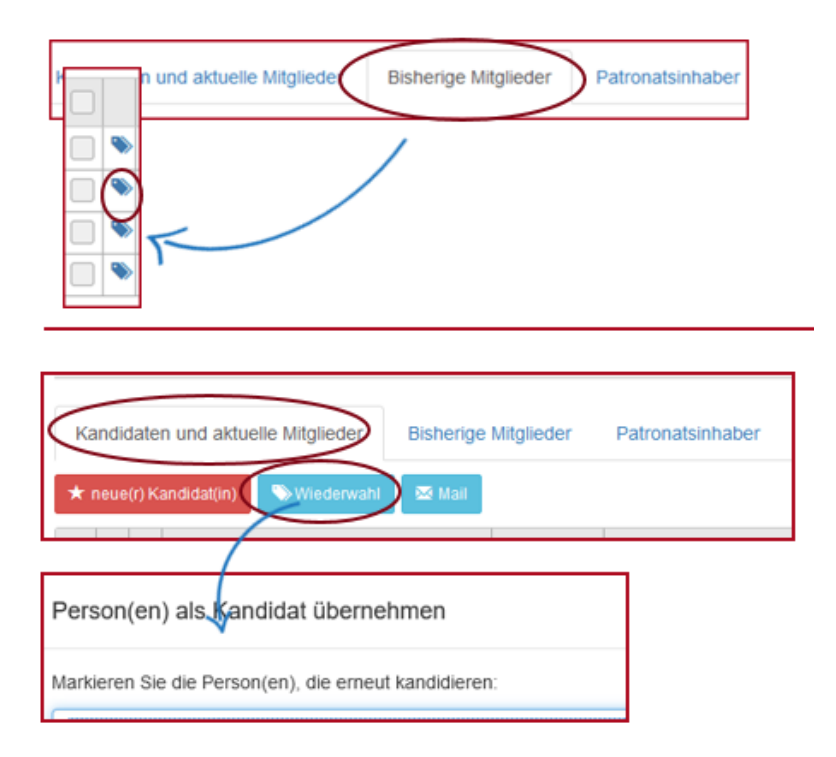

2. Mehrere [bisherige Mitglieder] können als Kandidaten angelegt werden, indem Sie unter [Kandidaten und aktuelle Mitglieder] das Feld [Wiederwahl] anklicken. Markieren Sie im sich öffnenden Dialogfeld die maßgeblichen Personen unter Nutzung der Taste [Strg] und bestätigen Sie Ihre Auswahl mit [ok].

#### Formularexport

Sobald das Feld [neue(r) Kandidat(in)] nicht mehr in Rot unterlegt ist, weil die erforderliche Kandidatenanzahl angelegt wurde, können unter [Formulare] die Kandidatendaten in die [Anlage 3 Bekanntmachung der Vorschlagsliste] exportiert werden.

Der Aushang der Vorschlagsliste muss spätestens fünf Wochen vor dem Wahltermin erfolgen (03.10.2021). Anschließend besteht die Möglichkeit der Ergänzung. Nach Erfassung der Daten der ergänzten Kandidaten kann der Export in **[Anlage 4 Bekanntmachung der Ergänzungsvorschläge]** erfolgen. Die Bekanntgabe hat spätestens zwei Wochen vor dem Wahltag zu erfolgen (22.10.2021).

Zur Vorbereitung der Wahl können die endgültigen Kandidatendaten in die **[Anlage 9 Stimmzettel]** exportiert werden.

| Kandidaten und al                                            | duelle Mitglieder                                                                                                    | Bisheri                              | ige Mitglieder                                                                                                    | Patronatsinh                                                        | aber                                                                                                    |   |    |
|--------------------------------------------------------------|----------------------------------------------------------------------------------------------------|--------------------------------------|----------------------------------------------------------------------------------------------------|---------------------------------------------------------------------|----------------------------------------------------------------------------------------------------|---|----|
| 🖈 neue(r) Kandidat(ir                                        | Wiederwahl                                                                                                    | 🖾 Mai                                |                                                                                                    |                                                                     |                                                                                                    |   |    |
| Name                                                         |                                                                                                    |                                      | Geburtsdat.                                                                                                    | Anschrift                                                           |                                                                                                    |   |    |
| 🔲 🖸 🖌 Muster,                                                | Mareike                                                                                                    |                                      | 01.01.1960                                                                                                    | Musterstraße                                                        | 11                                                                                                    |   |    |
| 🗌 🖸 🖌 Muster,                                                | Maria                                                                                                    |                                      | 01.01.1960                                                                                                    | Musterstraße                                                        | 1                                                                                                    |   | _  |
| C ✓ Must     C ✓ Must     C ✓ Must     C ✓ Must     C ✓ Must | Germulardruc<br>Wahien Sie das gew                                                                                        | sk<br>rünschte F                     | Formular:                                                                                                    |                                                                     |                                                                                                    | × |    |
| 0 enthält die Kar                                            | [Anlage 3] Bekan                                                                                                    | ntmachun                             | g Vorschlagsliste (                                                                                                  | Nord)                                                               |                                                                                                    | ^ |    |
|                                                              | [Anlage 9] Stimmu<br>[Anlage 7] Bekan<br>[Anlage 8] Berich                                                                | ettel (Wo<br>ntmachun<br>t Ergebnis  | rd)<br>g des Ergebnisses<br>s Kirchenvorstands                                                                       | (Word)<br>wahlen 2021 für                                           | EGV (Word)                                                                                                    |   |    |
| Names                                                        | [Anlage 9] Stimmu<br>[Anlage 7] Bekan<br>[Anlage 8] Berich<br>Vorname#                                                    | aettei (Wo<br>ntmachun<br>t Ergebnis | rd)<br>g des Ergebnisses<br>i Kircherworstands<br><b>Beruf¤</b>                                                      | (Word)<br>wahlen 2021 für                                           | EGV (Word)                                                                                                    | 7 |    |
| Name#<br>Muster#                                             | (Anlage 9) Stimmu<br>(Anlage 7) Bekan<br>(Anlage 8) Bericht<br>Vorname#<br>Mareike=                                       | Altere<br>61º                        | rd)<br>g des Ergebnisses<br>s Kirchenvorstands<br>Beruf#<br>Musterfrau*                                              | (Word)<br>wahlen 2021 für<br>With Mu<br>Mu                          | EGV (Word)<br>ohnung=<br>sterstraße-11, 11111<br>sterstadt=                                                                                                    | - |    |
| Name#<br>Muster#<br>Muster#                                  | (Anlage 9) Stimmu<br>(Anlage 7) Bekan<br>(Anlage 8) Bericht<br>Vorname#<br>Marekee<br>Maritae                             | Alters<br>61º<br>61º                 | rd)<br>g des Ergebnisses<br>k Kircherworstands<br>Beruf#<br>Mustertiau•<br>Mustertiau•                               | (Word)<br>wahlen 2021 für<br>Mu<br>Mu<br>Mu<br>Mu                   | EGV (Word)<br>ohnung#<br>sterstrate-11,-11111<br>sterstrate-12,-11111<br>sterstrate-12,-11111                                                                                                    |   |    |
| Name#<br>Muster=<br>Muster=<br>Muster=                       | (Anlage 9) Stimmu<br>(Anlage 7) Bekan<br>(Anlage 8) Bericht<br>Vornametii<br>Mareikee<br>Martae<br>Matthiase              | Altere<br>61º<br>61º                 | rd)<br>g des Ergebnisses<br>s Kirchenvorstands<br>Beruft<br>Mustertiaux<br>Mustertiaux<br>Mustertiaux                | (Word)<br>wahlen 2021 für<br>Mu<br>Mu<br>Mu<br>Mu<br>Mu             | EGV (Word)<br>ohnung#<br>sterstrale-11,-11111<br>sterstrale-12,-11111<br>sterstrale-12,-11111<br>sterstrale-7a,-11111<br>sterstrale-7a,-11111                                                         |   | ]. |
| Name#<br>Muster#<br>Muster#<br>Muster#                       | (Anlage 9) Stimmu<br>(Anlage 7) Bekan<br>(Anlage 8) Bericht<br>Vorname#<br>Mareike=<br>Martinas=<br>Martinas=<br>Michaele | Altera<br>61º<br>61º<br>61º<br>61º   | nd)<br>g des Ergebnisses<br>k Kirchenvorstands<br>Berufn<br>Mustertrauv<br>Mustertrauv<br>Mustertrauv<br>Mustermann« | (Word)<br>wahlen 2021 für<br>Mu<br>Mu<br>Mu<br>Mu<br>Mu<br>Mu<br>Mu | • EGV (Word)<br>ohnung#<br>sterstrabe-11,-11111<br>sterstradt=<br>sterstrabe-12,-11111<br>sterstradt=<br>sterstrabe-7a,-11111<br>sterstrabe-7a,-11111<br>sterstrabe-8,-11111-<br>sterstrabe-8,-11111- |   | 1  |

#### Wahlergebnis

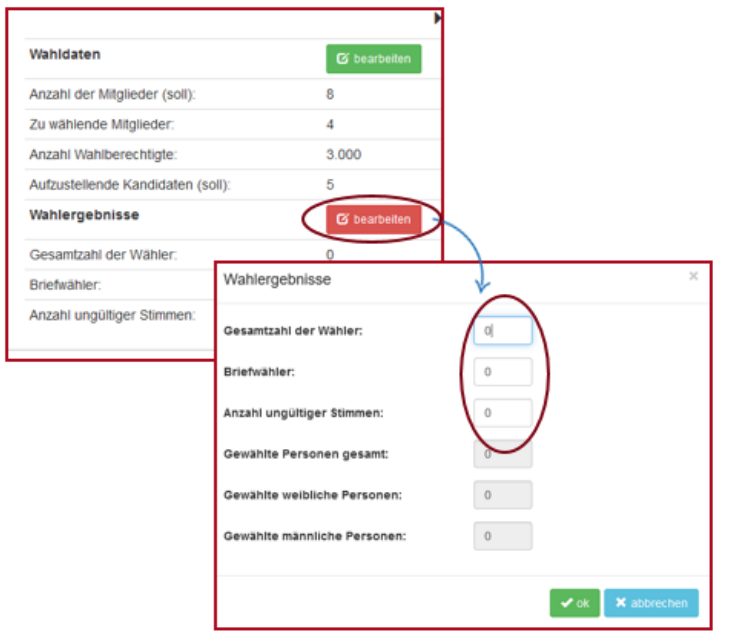

Unmittelbar nach der Wahl muss das Wahlergebnis erfasst werden.

Dafür müssen zunächst unter [Wahlergebnisse] allgemeine Angaben zur Wahl gemacht werden. Öffnen Sie hierfür bitte das Dialogfenster, indem Sie auf [bearbeiten] klicken. Füllen Sie dann die maßgeblichen Felder aus und bestätigen Sie Ihre Angaben mit [ok].

Sind die erforderlichen Angaben zum **[Wahlergebnis]** gemacht, können die Stimmen der Kandidaten im gesonderten

Dialogfenster erfasst werden. Das Wahlergebnis kann anschließend unter **[Formulare]** in die **[Anlage 7 Bekanntmachung des Ergebnisses]** exportiert werden.

Das Wahlergebnis muss gemäß Artikel 20 der Wahlordnung unter Beidrückung des Kirchenvorstandssiegels und unterzeichnet veröffentlicht werden. Es besteht die Einspruchsmöglichkeit.

| Wahlergebnisse          | (                                           | 🕑 bearbeiten                        | 2                         |                  |
|-------------------------|---------------------------------------------|-------------------------------------|---------------------------|------------------|
| Gesamtzahl der Wähler   | 5                                           | 200                                 |                           |                  |
| Briefwähler:            |                                             | 20                                  |                           |                  |
| Anzahl ungültiger Stimn | nen:                                        | 0                                   |                           |                  |
|                         |                                             |                                     |                           |                  |
| Kandidate               | n und aktuelle Mitglie<br>andidat(in) SWied | eder Bisherige<br>Ierwahl (C Stimme | Mitglieder<br>en erfassen | Patronatsinhaber |
|                         | Name                                        |                                     | Geburtsdat.               | Anschrift        |
| 🔲 Ø 🗸                   | Muster, Mareike                             |                                     | 01.01.1960                | Musterstraße 11  |
| 🗌 G 🗸                   | Muster, Maria                               |                                     | 01.01.1960                | Musterstraße 1   |
|                         |                                             |                                     |                           |                  |

### Konstituierung

#### Dateneingabe

Nach der konstituierenden Sitzung des neu gewählten Kirchenvorstandes können Sie die Konstituierung bei OPED beginnen. Das Feld **[Konstituierung]** ist rot eingefärbt, wenn alle dafür erforderlichen Angaben vorliegen.

| Consider                           |               | W  |  |  |
|------------------------------------|---------------|----|--|--|
| E Formulare                        | ▲ exportieren | Ge |  |  |
| <ul> <li>Konstituierung</li> </ul> |               |    |  |  |
|                                    |               | An |  |  |

Über den **[Link zur Bearbeitung]** können den einzelnen gewählten Mitgliedern bestimmte Funktionen und Vertretungen im Gemeindeverband zugeordnet werden.

| Name                                                                         |                                   | Funktion                                         |
|------------------------------------------------------------------------------|-----------------------------------|--------------------------------------------------|
| Muster, Mareike                                                              |                                   | Gewähltes Mitglied                               |
| Muster, Maria                                                                |                                   | Gewähltes Mitglied                               |
| Gewähites Mitglied<br>Wahldatum<br>07.11.2021                                | Ende Amtszeit<br>30.11.2027       | ~                                                |
| 1. BA Verbandsvert  2. BA Verbandsvert BA Gesellschafterw 1. BA Rat der KiTa | retung<br>ers.                    |                                                  |
| 2. BA Ra 2. Ugriff Fl • Die                                                  | e Funktion des/der stellvertrete  | enden Vorsitzenden wurde noch nicht festgelegt.  |
| • Di                                                                         | e Funktion des/der 2. stellvertro | etenden Vorsitzenden wurde noch nicht festgelegt |

Bestimmte Funktionen müssen zugeordnet werden.

Bitte markieren Sie auch, ob die Person Postempfänger für den Kirchenvorstand ist.

#### Formularexport und Abschließen

Nachdem Sie die sich aus der konstituierenden Sitzung ergebenden Angaben ergänzt haben, können diese in **[Anlage 8 Bericht Ergebnis Kirchenvorstandswahlen 2021 für EGV]** exportiert werden. Öffnen Sie dafür über **[Formulare]** das Dialogfeld und wählen Sie **[Anlage 8]** aus.

Bitte schließen Sie die Konstituierung in der Anwendung ab **[Konstituierung abschließen]** und bestätigen Sie das Dialogfenster mit **[ok]**. Die gemachten Angaben werden anschließend an das Erzbischöfliche Generalvikariat übermittelt.

| Kons | Konstituierung Kirchenvorstandswahlen (06.11. und 07.11.2021)                                        |                                                                                                    |             |              |              | nstituierung |              |               |
|------|----------------------------------------------------------------------------------------------------|----------------------------------------------------------------------------------------------------|-------------|--------------|--------------|--------------|--------------|---------------|
| Q a  | uswahlen Christkönig                                                                                 | Bielefeld                                                                                                    | A Formulare | ± experieren |              | 🖌 Konstitule | rung abschli | ellen         |
| Gew  | ählte Mitglieder                                                                                     | ×                                                                                                    |             |              | Enda         | Neur         | Bert         |               |
| Nam  |                                                                                                    | Funktion Vertretung Gemeindeverband                                                                                                    |             |              | Ende<br>2027 | News         | Post         | stimmen<br>67 |
| Must | 🖶 Formularo                                                                                          | Iruck ×                                                                                                    |             |              | 2027         | 1            |              | 85            |
|      | Wählen Sie das<br>[Anlage 3] Be<br>[Anlage 4] Be<br>[Anlage 9] Sti<br>[Anlage 7] Be<br>(Anlage 8] be | gewünschte Formular:<br>kanntmachung Vorschlagsliste (Word)<br>kanntmachung Ergänzungsvorschläge (Word)<br>mmzettel (Word)<br>kanntmachung des Ergebnisses (Word)<br>ficht Ergebnis Kirzberworstandiswahlen 2021 für EGV (Word)<br>Konstitulerung abschließen | ]           |              |              |              |              |               |
|      |                                                                                                    | Erzbischöfliche Generalvikationt gesendet.                                                                                                    |             |              |              |              |              |               |
|      |                                                                                                    | Änderungen an den Daten mit Hilfe dieser Anwendung sind danach nicht mehr möglich!                                                                                                    |             |              |              |              |              |               |
|      |                                                                                                    | Kommuninizieren Sie ggf. erforderliche Änderungen dann auf dem herkömmlichen Weg.                                                                                                    |             |              |              |              |              |               |
|      |                                                                                                    | Möchten Sie fortfahren?                                                                                                    |             |              |              |              |              |               |
|      |                                                                                                    | v ok 🗙 abbrechen                                                                                                    |             |              |              |              |              |               |

## Exportfunktion

Sie können die erfassten Daten zudem in eine Excel-Datei exportieren. Die Daten können dann für die weitere Verarbeitung genutzt werden, z. B. einen "Serienbrief für Personen".

Bei einem Klick auf das Feld **[exportieren]** werden die Exportmöglichkeiten nach Prozessschritt (Erfassung / Konstituierung) im Dialog-Fenster angeboten.

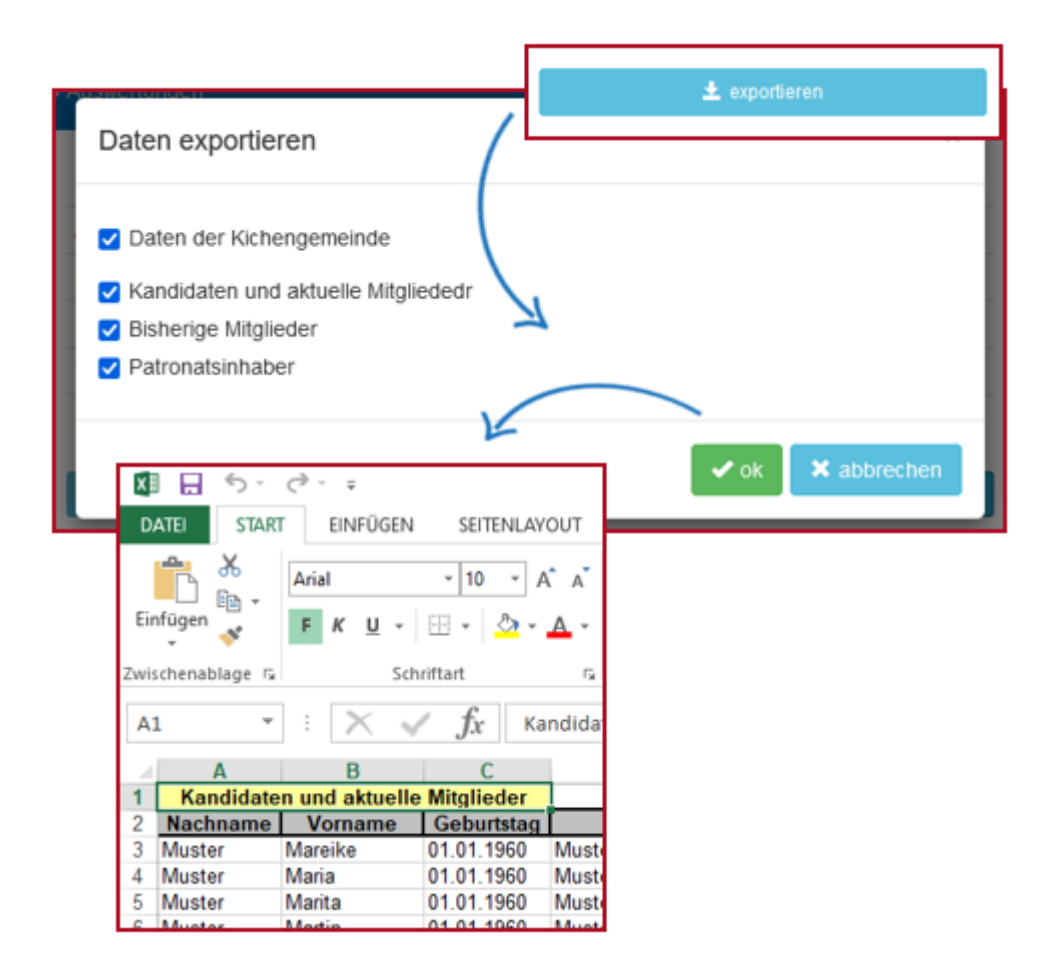